# **Beckhoff Automation.**

# TwinCAT ADS/AMS(Import User TAG) Series

## **Ethernet Driver**

지원 버전 TOP Design Studio V1.0 이상

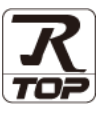

### CONTENTS

본 사 ㈜M2I의 "Touch Operation Panel(M2I TOP) Series"를 사용해주시 는 고객님께 감사 드립니다. 본 매뉴얼을 읽고 "TOP-외부장치"의 접속 방법 및 절차를 숙지해 주십시오.

**1.** 시스템 구성 <u>2 페이지</u>

접속에 필요한 기기, 각 기기의 설정, 케이블, 구성 가능한 시스 템에 대해 설명합니다.

2. 외부 장치 선택 <u>3 페이지</u>

TOP 기종과 외부 장치를 선택합니다.

3. TOP 통신 설정

4 페이지

TOP 통신 설정 방법에 대해서 설명합니다.

 4. 외부 장치 설정
 9 페이지

외부 장치의 통신 설정 방법에 대해서 설명합니다.

5. 지원 어드레스 <u>11 페이지</u>

본 절을 참조하여 외부 장치와 통신 가능한 어드레스를 확인하 십시오.

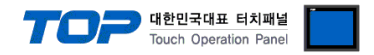

## 1. 시스템 구성

TOP와 "Beckhoff Automation. - TwinCAT ADS/AMS(Import User Tag) Series"의 시스템 구성은 아래와 같습니다.

| 시리즈            | CPU       | Link I/F | 통신 방식          | 시스템 설정                                       | 케이블                             |
|----------------|-----------|----------|----------------|----------------------------------------------|---------------------------------|
| Embedded<br>PC | CX Series | -        | Ethernet (TCP) | <u>3. TOP 통신 설정</u><br><u>4.1 외부 장치 설정 1</u> | 트위스트 페어 케이블* <del>주</del><br>1) |

\*주1) 트위스트 페어 케이블

- STP(실드 트위스트 페어 케이블) 혹은 UTP(비실드 트위스트 페어 케이블) 카테고리 3,4,5 를 의미 합니다.

- 네트 워크 구성에 따라 허브, 트랜시버 등의 구성기기에 접속 가능하며 이 경우 다이렉트 케이블을 사용 하십시오.

■ 연결 가능 구성

•1:1 연결(TOP 1 대와 외부 장치 1 대) 연결

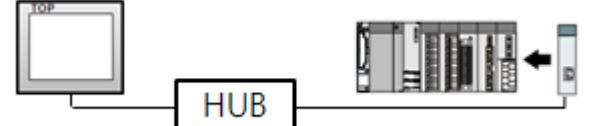

•1:N 연결(TOP1 대와 외부 장치 여러 대) 연결

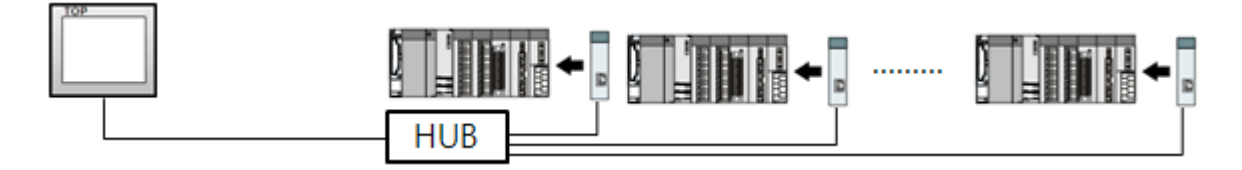

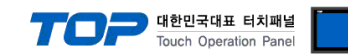

## 2. 외부 장치 선택

■ TOP 모델 및 포트 선택 후 외부 장치를 선택합니다.

| 바이스 선택                       |                                          |
|------------------------------|------------------------------------------|
| 미 C 서태 IEth                  | pernet]                                  |
|                              | 거새 ·                                     |
|                              |                                          |
| 세소사                          | 모델명                                      |
| FUJI Electric Co., Ltd.      | TwinCAT ADS/AMS                          |
| Giddings & Lewis Motion C    | Control TwinCAT ADS/AMS(Import User Tag) |
| DELTA TAU Data Systems       | s                                        |
| KEYENCE Corporation          |                                          |
| CEYON Technology             |                                          |
| Digital Electronics Corpora  | ation                                    |
| BINAR Elektronic AB          |                                          |
| HONEYWELL                    |                                          |
| ROOTECH                      |                                          |
| IDEC Corporation             |                                          |
| I FNZF                       |                                          |
|                              |                                          |
| BECKHOFF Automation          |                                          |
| ODVA                         |                                          |
| HYOSUNG Corporation          | -                                        |
|                              |                                          |
|                              | ● 뒤도 ● 나용 ※ 취소                           |
|                              |                                          |
| 디바이스 선택                      |                                          |
| PLC 설정                       |                                          |
| 별칭: PL                       | .C1                                      |
| 인터페이스: Et                    | thernet 🔹                                |
| 프로토콜: [Tv<br>모자역 저자 모드 · Fir | vinCAT ADS/AMS ▼ 통신 매뉴얼                  |
|                              | 28                                       |
| 이중화 사용<br>여산 조건 :            |                                          |
| 변경 조건 : 🗉                    | 타임마웃 5 ◆ (초)                             |
|                              | 1 조건 편집                                  |
| Primary Option               |                                          |
| IP                           | 192 8 168 8 0 8 1 8                      |
| Ethernet Protocol            |                                          |
| Port                         | 48898                                    |
| TimeOut (ms)                 | 1000                                     |
| SendWait (ms)                |                                          |
| AMS NetId                    | 192 - 168 - 0 - 1                        |
|                              |                                          |
| ADS Port                     |                                          |
|                              | out (FLC Runningsystem 1)                |

| 설정 사항 |     |                               | 내 용              |                 |
|-------|-----|-------------------------------|------------------|-----------------|
| ТОР   | 모델  | TOP 디스플레이와 프로세스를 확인히          | ·여 터치 모델을 선택합니다. |                 |
| 외부 장치 | 제조사 | TOP와 연결할 외부 장치의 제조사를          | 선택합니다.           |                 |
|       |     | "Beckhoff Automation"를 선택 하십시 | 오.               |                 |
|       | PLC | TOP와 연결할 외부 장치를 선택합니          | 다.               |                 |
|       |     | 모델                            | 인터페이스            | 프로토콜            |
|       |     | TwinCAT ADS/AMS               | Ethernet         | TwinCAT ADS/AMS |
|       |     | (Import User Tag) Series      |                  |                 |
|       |     | 연결을 원하는 외부 장치가 시스템<br>바랍니다.   | 구성 가능한 기종인지 1장의  | 시스템 구성에서 확인 하시기 |

♠ 뒤로 ✔ OK ★ 취소

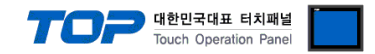

## 3. TOP 통신 설정

통신 설정은 TOP Design Studio 혹은 TOP 메인 메뉴에서 설정 가능 합니다. 통신 설정은 외부 장치와 동일하게 설정해야 합니다.

#### 3.1 TOP Design Studio 에서 통신 설정

#### (1) 통신 인터페이스 설정

- ■[프로젝트 > 프로젝트 속성 > TOP 설정]→[프로젝트 옵션 > "HMI 설정 사용" 체크 > 편집 > 이더넷]
  - TOP 통신 인터페이스를 TOP Design Studio에서 설정합니다.

| 프로젝트 옵션          |                      |                                                            |
|------------------|----------------------|------------------------------------------------------------|
| HMI 변경           | PLC #                | \$가 📶 PLC 변경 🔀 PLC 삭제                                      |
| ▲                | 20X                  | 날짜 / 시간 동기화 화면 옵션                                          |
| ▲ · 🛒 PLC 열정<br> | _                    | 프로젝트 옵션 회면 전환 글로벌 잠금 옵션 프로젝트 스타일 스플래쉬 PLC 버퍼 동기화           |
| COM2 (0)         |                      | 주소 등록 문자셋<br>조소 인력 바실 m · TLP 이력 및 Fk인 · Karaa             |
| PLC1 : T         | )<br>TwinCAT ADS/AMS |                                                            |
| USBDevice (      | (0)                  | 파티션 설정<br>로그: 192 즉 (KByte) 남은 용량 0 (KByte)                |
|                  |                      | 알람: 192 🗼 (KByte)                                          |
|                  |                      | 레시피: 61 👘 (KByte)                                          |
|                  |                      | 텍스트 & 폰트 설정                                                |
|                  |                      | ▼시스템 폰트 안티알리아싱 사용 (A) 비밀번호 (2):                            |
|                  | :                    | [ 텍스트 자동 줄바꿈 사용 (길미는 4~8 사미대야 합니다)                         |
|                  |                      | · ■ №1 터치 제어권 관리 사용                                        |
|                  |                      | 인터락 주소단: ▶ PLC1 		 %MW00000                                |
|                  |                      | ✓ HMI 설정 사용                                                |
|                  |                      | HMI 설성 옵션 편집                                               |
|                  |                      | Project Setting Project Name=NewProject Start Mode=Menu    |
|                  |                      | Start Screen No.=1<br>Latch Use=0                          |
|                  |                      | taton set=0∧0 ←                                            |
|                  | ► F                  | 전유 단기                                                      |
| 고 곧 제 든 — — —    |                      |                                                            |
|                  | =                    |                                                            |
|                  |                      |                                                            |
| 프로젝트 설정<br>나스테   | 고급 설정                | 최적화<br>                                                    |
|                  | -                    |                                                            |
|                  | 7 🔿                  | 이더넷 포트 [ETH1 · 0 · 1 ] [ [ [ [ [ [ [ [ [ [ [ [ [ [ [ [ [ [ |
| 보안               | 날짜/시간                | 물리 주소: 1C:6F:65:3F:FE:4A 이더넷                               |
| 0                |                      | IP 주소: 192.168.0.50                                        |
| 시리얼              | HDMI                 | 서브넷 마스크: 255.255.255.0                                     |
| 옵션 장치            |                      | 게이트 웨이: 192.168.0.1                                        |
|                  |                      |                                                            |
| 전면 USB           | SD/CF                | 위소 적용                                                      |
| 통신 장치            |                      |                                                            |
|                  |                      |                                                            |
| PLC              |                      |                                                            |
| FLC              |                      |                                                            |

| 항 목          | ТОР           | 외부 장치         | 비고 |
|--------------|---------------|---------------|----|
| IP 주소*주1)주2) | 192.168.0.50  | 192.168.0.51  |    |
| 서브넷 마스크      | 255.255.255.0 | 255.255.255.0 |    |
| 게이트 웨이       | 192.168.0.1   | 192.168.0.1   |    |

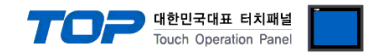

\*주1) TOP와 외부 장치의 네트워크 주소 (IP 앞 세자리 <u>192.168.0</u>.0)는 일치해야 합니다. \*주2) 동일 네트워크 상에서 중복된 IP 주소를 사용하지 마십시오. ※ 위의 설정 내용은 본 사에서 권장하는 <u>예제</u>입니다.

| 항 목     | 설 명                              |
|---------|----------------------------------|
| IP 주소   | 네트워크 상에서 TOP가 사용 할 IP 주소를 설정합니다. |
| 서브넷 마스크 | 네트워크의 서브넷 마스크를 입력합니다.            |
| 게이트 웨이  | 네트워크의 게이트 웨이를 입력합니다.             |

#### (2) 통신 옵션 설정

- [ 프로젝트 > 프로젝트 속성 > PLC 설정 > ETHERNET(1) > "PLC1 : TwinCAT ADS/AMS Series"]
  - TwinCAT ADS/AMS Series 통신 드라이버의 옵션을 TOP Design Studio에서 설정합니다.

| 프로젝트 옵션                                                                                                    |                                                                                                    | ×                 |
|----------------------------------------------------------------------------------------------------|----------------------------------------------------------------------------------------------------|-------------------|
| HMI 변경 💓 PLC                                                                                                    | 추가 TTT PLC 변경 🔀 PLC 삭제                                                                                                    |                   |
| <ul> <li>TOP 설정</li> <li>SYS: TOPRX1500X</li> <li>PLC 설정</li> <li>COM2 (0)</li> <li>COM3 (0)</li> <li>Fthernet (1)</li> <li>FledBus (0)</li> <li>USBDevice (0)</li> </ul> | PLC 설정         별칭:       PLC1         인터페이스:       Ethernet         프로토콜:       TwinCAT ADS/AMS         문자열 저장 모드:       First LH HL         변경 조건:       AND         변경 조건:       Ethernet         연산 조건:       AND         변경 조건:       Ethernet         Primary Option       TCP         IP       192       168       0       1         Port       48998       1       1       1         SendWait (ms)       0       1       1       1         ImeOut (ms)       1000       1       1       1         ADS Port       801 (PLC RuntimeSystem 1)       ▼       1       1 | 주소 가져오기<br>통신 매뉴얼 |
| × +                                                                                                    | · · · · · · · · · · · · · · · · · · ·                                                                                                    | 물 달기              |

※ 위의 설정 내용은 본 사에서 권장하는 <u>예제</u>입니다.

| 항 목             | 설정                                           | 비고               |
|-----------------|----------------------------------------------|------------------|
| 인터페이스           | "Ethernet"을 선택합니다.                           | <u>"2. 외부 장치</u> |
| 프로토콜            | "TwinCAT ADS/AMS(Import User Tag)"를 선택합니다.   | <u> 선택" 참고</u>   |
| IP              | 외부 장치의 IP 주소를 입력 합니다.                        |                  |
| TimeOut (ms)    | TOP가 외부 장치로부터 응답을 기다리는 시간을 설정합니다.            |                  |
| SendWait (ms)   | TOP가 외부 장치로부터 응답 수신 후 다음 명령어 요청 전송 간에 대기 시간을 |                  |
|                 | 설정합니다.                                       |                  |
| AMS Router Port | 외부 장치의 AMS Router Port 번호 "44898"을 입력합니다.    | 고정               |
| AMS NetId       | 외부 장치의 AMS NetId를 입력합니다                      |                  |
|                 | .(AMS NetID는 IP어드레스에 1.1을 설정한 값입니다.)         |                  |
| ADS Port        | 외부 장치의 ADS Port를 입력합니다.                      |                  |

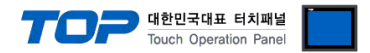

#### 3.2 TOP 에서 통신 설정

※ "3.1 TOP Design Studio 에서 통신 설정" 항목의 "HMI 설정 사용"을 체크 하지 않은 경우의 설정 방법입니다.

■ TOP 화면 상단을 터치하여 아래로 드래그 합니다. 팝업 창의 "EXIT"를 터치하여 메인 화면으로 이동합니다.

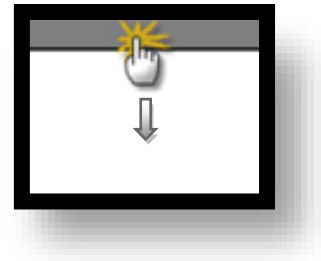

- (1) 통신 인터페이스 설정
  - [메인 화면 > 제어판 > 이더넷 ]

| ▲ 제어판<br>프로젝트<br>프로젝트 설정<br>시스템<br>보안<br>시리템<br>옵션 장치<br>용면 USB<br>통신 장치<br> | ▲ 이더넷<br>이더넷 포트 ETH1 | E |
|------------------------------------------------------------------------------|----------------------|---|
|                                                                              |                      |   |

| 항 목          | ТОР           | 외부 장치         | 비고 |
|--------------|---------------|---------------|----|
| IP 주소*주1)주2) | 192.168.0.50  | 192.168.0.51  |    |
| 서브넷 마스크      | 255.255.255.0 | 255.255.255.0 |    |
| 게이트 웨이       | 192.168.0.1   | 192.168.0.1   |    |

\*주1) TOP와 외부 장치의 네트워크 주소 (IP 앞 세자리 192.168.0.0)는 일치해야 합니다.

\*주2) 동일 네트워크 상에서 중복된 IP 주소를 사용하지 마십시오.

※ 위의 설정 내용은 본 사에서 권장하는 <u>예제</u>입니다.

| 항 목     | 설 명                              |
|---------|----------------------------------|
| IP 주소   | 네트워크 상에서 TOP가 사용 할 IP 주소를 설정합니다. |
| 서브넷 마스크 | 네트워크의 서브넷 마스크를 입력합니다.            |
| 게이트 웨이  | 네트워크의 게이트 웨이를 입력합니다.             |

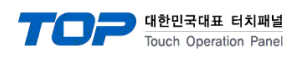

(2) 통신 옵션 설정

■ [ 메인 화면 > 제어판 > PLC ]

| Q   | ☆ 제어판<br>프로젝트                     | Therefore PLC1 (Beckhoff TwinCAT ADS/AMS(Import user Tag))  Interface: Embedded PC / IPC  Protocol: TwinCAT ADS/AMS                               |   |
|-----|-----------------------------------|----------------------------------------------------------------------------------------------------|---|
| VNC | 프로젝트 성정<br>시스템<br>보안              | IP     192     168     4     127       Ethernet Protocol     TCP     •       Port     48898       TimeOut (ms)     1000       SendWait (ms)     0 | E |
|     | 시리영<br>옵션 장치-<br>전면 USB<br>통신 장치- | AMS Netid 192 168 4 127<br>1 1<br>ADS Port 801 (PLC RuntimeSystem 1)                                                                              |   |
|     | PLC                               | Cancel Apply                                                                                                    |   |

※ 위의 설정 내용은 본 사에서 권장하는 <u>예제</u>입니다.

| 항 목             | 설정                                           | 비고               |
|-----------------|----------------------------------------------|------------------|
| 인터페이스           | "Ethernet"을 선택합니다.                           | <u>"2. 외부 장치</u> |
| 프로토콜            | "TwinCAT ADS/AMS(Import User Tag)"를 선택합니다.   | <u> 선택" 참고</u>   |
| IP              | 외부 장치의 IP 주소를 입력 합니다.                        |                  |
| TimeOut (ms)    | TOP가 외부 장치로부터 응답을 기다리는 시간을 설정합니다.            |                  |
| SendWait (ms)   | TOP가 외부 장치로부터 응답 수신 후 다음 명령어 요청 전송 간에 대기 시간을 |                  |
|                 | 설정합니다.                                       |                  |
| AMS Router Port | 외부 장치의 AMS Router Port 번호 "44898"을 입력합니다.    | 고정               |
| AMS NetId       | 외부 장치의 AMS NetId를 입력합니다                      |                  |
|                 | .(AMS NetID는 IP어드레스에 1.1을 설정한 값입니다.)         |                  |
| ADS Port        | 외부 장치의 ADS Port를 입력합니다.                      |                  |

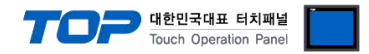

#### 3.3 통신 진단

■ TOP - 외부 장치 간 인터페이스 설정 상태를 확인 - TOP 화면 상단을 터치하여 아래로 <u>드래그</u>. 팝업 창의 "EXIT"를 터치하여 메인 화면으로 이동한다 - [제어판 > 이더넷] 에서 사용 하고자 하는 포트(ETH1/ETH2) 설정이 외부 장치의 설정 내용과 같은지 확인한다

■ 포트 통신 이상 유무 진단

- [제어판 > PLC]에서 "통신 진단"을 터치한다.

- 화면 상에 Diagnostics 다이얼로그 박스가 팝업 되며 진단 상태를 판단한다.

| ОК             | 통신 설정 정상                                        |
|----------------|-------------------------------------------------|
| Time Out Error | 통신 설정 비정상                                       |
|                | - 케이블 및 TOP, 외부 장치의 설정 상태 확인한다.(참조 : 통신 진단 시트 ) |

#### ■ 통신 진단 시트

- 외부 단말기와 통신 연결에 문제가 있을 경우 아래 시트의 설정 내용을 확인 바랍니다.

| 항목     | 내용             |         | 확  | ·인 | 참 고                                                          |
|--------|----------------|---------|----|----|--------------------------------------------------------------|
| 시스템 구성 | 시스템 연결 방법      |         | OK | NG | 1 시스템 그서                                                     |
|        | 접속 케이블 명칭      |         | OK | NG | <u>1. 시끄럼 干영</u>                                             |
| TOP    | 버전 정보          |         | OK | NG |                                                              |
|        | 사용 포트          |         | OK | NG |                                                              |
|        | 드라이버 명칭        |         | OK | NG |                                                              |
|        | 기타 세부 설정 사항    |         | OK | NG | 2 이브 자치 서태                                                   |
|        | 상대 국번          | 프로젝트 설정 | OK | NG | <u>2. 외구 영지 전국</u><br>2. 토시 서저                               |
|        |                | 통신 진단   | OK | NG | <u>3. 5°C 26</u>                                             |
|        | 이더넷 포트 설정      | IP 주소   | OK | NG |                                                              |
|        |                | 서브넷 마스크 | OK | NG |                                                              |
|        |                | 게이트 웨이  | OK | NG |                                                              |
| 외부 장치  | CPU 명칭         |         | OK | NG |                                                              |
|        | 통신 포트 명칭(모듈 명) |         | OK | NG |                                                              |
|        | 프로토콜(모드)       |         | OK | NG |                                                              |
|        | 설정 국번          |         | OK | NG | 4 이브 자치 서저                                                   |
|        | 기타 세부 설정 사항    |         | OK | NG | <u>4. 외구 영지 결정</u>                                           |
|        | 이더넷 포트 설정      | IP 주소   | OK | NG |                                                              |
|        |                | 서브넷 마스크 | OK | NG |                                                              |
|        |                | 게이트 웨이  | OK | NG |                                                              |
|        | 어드레스 범위 확인     |         | ОК | NG | <u>5. 지원 어드레스</u><br>(자세한 내용은 PLC 제조사의 매뉴얼을<br>참고 하시기 바랍니다.) |

## 4. 외부 장치 설정

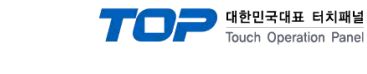

#### 4.1 외부 장치 설정 1

"TwinCAT"를 사용하여 아래와 같이 설정 하십시오. 본 예제에서 설명된 내용보다 더 자세한 설정법은 PLC 사용자 매뉴얼을 참고하십시오.

Step 1. 통신을 하고자하는 IP와 IP대역을 Embedded PC에서 변경합니다

| 일반                                                                                                    |                   |  |  |  |
|----------------------------------------------------------------------------------------------------|-------------------|--|--|--|
| 네트워크가 IP 자동 설정 기능을 지원하면 IP 설정이 자동으로 할당되도록<br>할 수 있습니다. 지원하지 않으면, 네트워크 관리자에게 적절한 IP 설정값<br>를 문의해야 합니다.                      |                   |  |  |  |
| <ul> <li>○ 자동으로 IP 주소 받기(0)</li> <li>● 다음 IP 주소 사용(S):</li> </ul>                                                          |                   |  |  |  |
| 서브넷 마스크(U):                                                                                                    | 255 . 255 . 0 . 0 |  |  |  |
| 기본 게이트웨이( <u>D</u> ):                                                                                                    |                   |  |  |  |
| <ul> <li>● 자동으로 DNS 서버 주소 받기(문)</li> <li>● 다음 DNS 서버 주소 사용(E):</li> <li>기본 설정 DNS 서버(P):</li> <li>보조 DNS 서버(A):</li> </ul> | · · · ·           |  |  |  |
| 🔲 끝낼 때 설정 유효성 검사( <u>L</u> )                                                                                               | 고급(⊻)             |  |  |  |
| <u>확인</u> 취소                                                                                                    |                   |  |  |  |

Step 2. Embedded PC 작업표시줄 오른쪽 하단에 🤷 아이콘에 마우스 오른쪽을 클릭후 [Properties]를 선택합니다.

**Step 3.** TwinCAT System Properties 에서 [Local Computer]에 AMS Net ID 을 입력합니다. (Embedded PC IP와 동일) AMS Net ID 는 IP 주소에 .1.1 을 붙여서 입력합니다.

| TwinCAT System Properties                  | x |  |  |  |  |
|--------------------------------------------|---|--|--|--|--|
| General System AMS Router PLC Registration |   |  |  |  |  |
| Local Computer                             |   |  |  |  |  |
| AMS Net Id: 192, 168, 1, 100, 1, 1         |   |  |  |  |  |
| Remote Computers                           |   |  |  |  |  |
|                                            |   |  |  |  |  |
|                                            |   |  |  |  |  |
|                                            |   |  |  |  |  |
|                                            |   |  |  |  |  |
| Add <u>B</u> emove <u>Properties</u>       |   |  |  |  |  |
|                                            |   |  |  |  |  |
|                                            |   |  |  |  |  |
| 확인 취소 적용( <u>A</u> )                       | 5 |  |  |  |  |
| 확인 취소 적용( <u>A</u> )                       |   |  |  |  |  |

Step 4. [Add]버튼을 클릭하여서 연결하고자 하는 [Remote]를 추가 합니다.

| wir                  | CAT System Prop | perties         |           |             | 23      |
|----------------------|-----------------|-----------------|-----------|-------------|---------|
| G                    | ieneral System  | AMS Router      | PLC       | Registratio | n       |
|                      | Local Comput    | er              |           |             | - I     |
|                      | AMS Net Id:     | 192, 168, 1,    | 100, 1, 1 |             |         |
|                      | Add Remote Co   | onnection       |           |             |         |
|                      | Name:           | TOP             |           |             | к       |
|                      | AMS Net Id:     | 192.168.0.101.1 | .1        | Car         | ncel    |
|                      | Address:        | 192.168.0.101   |           | Bro         | wse     |
|                      | Transport:      | TCP/IP          | -         | 📃 Slow Conn | nection |
|                      |                 |                 |           |             |         |
| 1                    |                 |                 |           | <b>L</b>    |         |
|                      |                 |                 |           |             |         |
|                      |                 |                 |           |             |         |
| 확인 취소 적용( <u>A</u> ) |                 |                 |           |             |         |

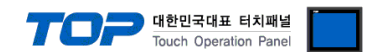

**Step 5.** [System Manager]를 클릭하여 [TwinCAT System Manager]를 열고 [PLC – Configuration]->[PLC Settings]에서 Run-Time System 을 설정합니다.

 Step 6. [PLC Control]를 클릭하여 [TwinCAT PLC Control]를 열고 글로벌 변수에 한 개 이상의 변수가 선언되어야 컴파일이 됩니다.

 Image: TwinCAT PLC Control - (Untitled)\*

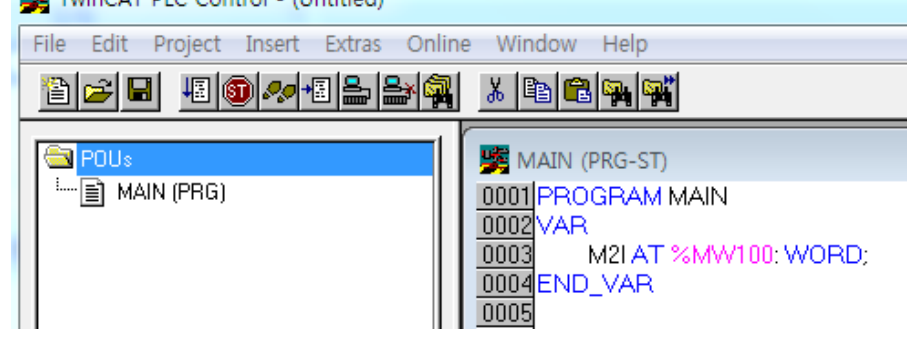

Step 7. [Online]->[Choose Run-Time System...]를 클릭하여 이 PLC Program 를 사용한 Run-Time 을 설정합니다.

Step 8. [Online]->[Create Boot project(offline)]를 클릭하여 Boot project 를 생성합니다.

Step 9. Boot Project 까지 생성완료를 하였으면 [Project]->[Rebuild all]를 클릭하여 컴파일을 완료한 후 저장 합니다.

Step 10. [TwinCAT System Manager]에 [PLC – Configuration]에 마우스 오른쪽을 클릭하여 [Append PLC Project]

를 클릭하여 위에서 저장했던 PLC Project 를 선택하면 [PLC Control]에서 설정한 PLC Program 이 추가됩니다.

Step 11.SAVE을 한 후에 하단 버튼을 클릭하여 Run Mode 을 실행합니다.(또는 Ctrl + F4를 합니다.)

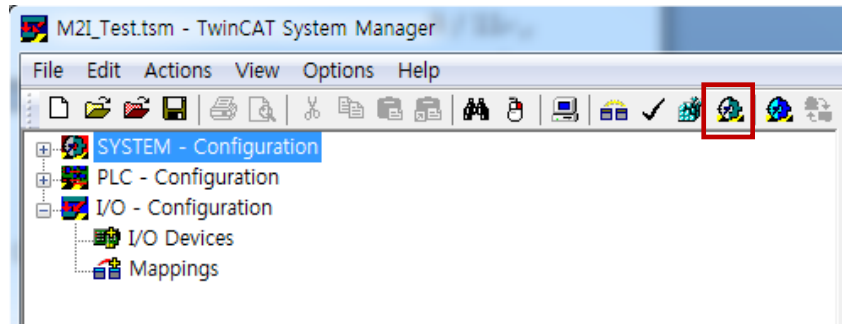

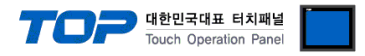

## 5. 지원 어드레스

TOP TwinCAT ADS/AMS(Import User Tag) Series 통신 드라이버는 TwinCat2의 \*.tpy 파일을 가져와서 작화 합니다.

Step 1. [ 프로젝트 > 프로젝트 속성 > PLC 설정 > ETHERNET(1) > "PLC1 : MMC Series > Import Address" ]

| HMI 변경 PLC 추가 해당 PLC 변경 NLC 삭제                                                                                                    |         |                 |
|----------------------------------------------------------------------------------------------------|---------|-----------------|
| PRC 설정     SYS: RD 1520X     PRC 3     PRC 3 | ₹4<br>₹ | - 가져오기<br>진 매뉴열 |
|                                                                                                    | 적용      | 닫기              |

**Step 2.** "Import File" 을 클릭한 후 \*.tpy 파일을 선택한 후 "Check Validate" 를 클릭하여 Twincat2 가 사용하는 오브젝트의 정 보를 가져옵니다.

| 🍱 BACNet 주소 가져오기                  |                     |                   |         |
|-----------------------------------|---------------------|-------------------|---------|
| 71-74 Q 71 III                    |                     | 키이드 .             | 2144151 |
|                                   |                     |                   |         |
|                                   | 데이                  | 터 타입 : ALL 🔽      |         |
|                                   |                     |                   |         |
| 선택 / 선택 해제[1] 에러 데이터 삭제[1]        | 삭제[1] 주소 검          | 사업 🔲 정의된 라이브러리 사용 |         |
| 이름                                | 데이터 타입              | 설명                |         |
| MAIN.AAA                          | WORD                | 16416.0           |         |
| .M2i_Test_003.M2i_TestWORD        | WORD                | 16448.442         |         |
| .M2i Test 003.M2i TestUSINT       | USINT               | 16448.441         |         |
| .M2i_Test_003.M2i_TestUINT        | UINT                | 16448.444         |         |
| .M2i_Test_003.M2i_TestUDINT       | UDINT               | 16448.460         |         |
| .M2i_Test_003.M2i_TestString      | STRING(80)          | 16448.464         |         |
| .M2i_Test_003.M2i_TestSINT        | SINT                | 16448.440         |         |
| .M2i_Test_003.M2i_TestREAL        | REAL                | 16448.456         |         |
| .M2i_Test_003.M2i_TestINT         | INT                 | 16448.446         |         |
| .M2i_Test_003.M2i_TestDWORD       | DWORD               | 16448.452         | =       |
| .M2i_Test_003.M2i_TestDINT        | DINT                | 16448.448         |         |
| .M2i_Test_003.M2i_TestBYTE        | BYTE                | 16448.439         |         |
| .M2i_Test_003.M2i_TestBOOL        | BOOL                | 16448.438         |         |
|                                   | WORD                | 16448.549         |         |
|                                   | USINT               | 16448.548         |         |
|                                   | UINT                | 16448.551         |         |
| .M2i_Test_003.M2i_Test111.M2i_Tes | UDINT               | 16448.567         |         |
| .M2i_Test_003.M2i_Test111.M2i_Tes | STRING(80)          | 16448.571         |         |
| .M2i_Test_003.M2i_Test111.M2i_Tes | SINT                | 16448.547         |         |
| .M2i_Test_003.M2i_Test111.M2i_Tes | REAL                | 16448.563         |         |
| .M2i_Test_003.M2i_Test111.M2i_Tes | INT                 | 16448.553         |         |
| .M2i_Test_003.M2i_Test111.M2i_Tes | DWORD               | 16448.559         |         |
| .M2i_Test_003.M2i_Test111.M2i_Tes | DINT                | 16448.555         |         |
| .M2i_Test_003.M2i_Test111.M2i_Tes | BYTE                | 16448.546         |         |
| .M2i_Test_003.M2i_Test111.M2i_Tes | BOOL                | 16448.545         |         |
| .M2i_Test_003.M2i_Test111.M2I_wo  | ARRAY [010, 1020    | 16448.652         |         |
| .M2i_Test_003.M2I_wordarray       | ARRAY [010, 1020    | 16448.175         |         |
| .M2i_Test_003.M2I_bytearray       | ARRAY [020] OF BYTE | 16448.417         |         |
| M2i_TestBOOL                      | ARRAY [010] OF BO   | 16448.39          |         |
| M2iString                         | STRING(80)          | 16448.94          | _       |
| .M2I Test002                      | ARRAY [010] OF DINT | 16448.50          |         |
| 전체 개수 : 검색 개수 :                   |                     |                   |         |
|                                   |                     |                   | 달기      |
|                                   |                     |                   |         |

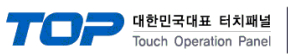

※ TOP TwinCAT ADS/AMS(Import User Tag) Series 통신 드라이버가 지원하는 데이터 타입은 아래와 같습니다.

| Bit Address | Size  | Word Address | Size  |
|-------------|-------|--------------|-------|
| BOOL        | 1Byte |              |       |
| BYTE.00~07  | 1Byte | BYTE         | 1Byte |
| SINT.00~07  | 1Byte | SINT         | 1Byte |
| USINT.00~07 | 1Byte | USINT        | 1Byte |
| INT.00~15   | 2Byte | INT          | 2Byte |
| WORD.00~15  | 2Byte | WORD         | 2Byte |
| UINT.00~15  | 2Byte | UINT         | 2Byte |
| DINT.00~31  | 4Byte | DINT         | 4Byte |
| DWORD.00~31 | 4Byte | DWORD        | 4Byte |
| UDINT.00~31 | 4Byte | UDINT        | 4Byte |
|             |       | REAL         | 4Byte |
|             |       | STRING       | -     |